Stefan Raspini Multimedia Energie – und Umweltzentrum 1 D-31832 Springe www.Raspini.de

# condetti<sup>®</sup>PC: Anleitung - Schritt für Schritt

doc condetti PC Vielen Dank für Ihr Interesse an condetti<sup>®</sup>PC.

Sie können mit den bekannten Bautechnik-Mustern Details schnell und klar auf Ihrem PC konstruieren.

In dieser Anleitung wird Ihnen Schritt für Schritt der Umgang mit condetti<sup>®</sup>PC doc erklärt.

Inhaltliche Fragen können wir Ihnen leider nicht beantworten.

Aber wir helfen Ihnen bei technischen Fragen zur Nutzung von condetti<sup>®</sup>PC.

(siehe Rückseite des CD-Covers der lizensierten Software condetti<sup>®</sup>PC doc)

# Herzlich Willkommen bei condetti®PC

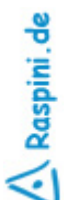

Bestellung:

Stefan Raspini Handel mit Software Energie – und Umweltzentrum 1 D-31832 Springe Tel. ++49 5044 975 16 Fax ++49 5044 975 66 Post@Raspini.de

www.condetti-PC.de 1

108 - 030403

Stefan Raspini Multimedia Energie - und Umweltzentrum 1 D-31832 Springe www.Raspini.de

condetti PC

### Installation von condetti<sup>®</sup>PC auf Ihrem PC

Um condetti<sup>®</sup>PC zu installieren, kopieren Sie sich bitte die Dateien Legende.doc; Legende\_hoch.doc und Schraeg.doc auf Ihre Festplatte in einen Ordner den Sie z. B. condetti nennen.

| <u>D</u> atei <u>B</u> earbeiten <u>A</u> nsicht <u>W</u> e                         | echseln zu <u>F</u> avoriten <u>?</u> |                                                                                                    |
|-------------------------------------------------------------------------------------|---------------------------------------|----------------------------------------------------------------------------------------------------|
| Curtúck → ✓                                                                         | La Ausschneiden Kopieren              | Einfügen Rückgängig Löschen Eigenschaften                                                                                                    |
| dresse 🗟 D:\                                                                        |                                       |                                                                                                    |
| -                                                                                   | Dateiname                             | Größe Typ Geändert am                                                                                                    |
| O303241025<br>(D:)<br>Markieren Sie ein Objekt, um<br>seine Beschreibung anzuzeiger |                                       | Dateiordner         12.12.02 10:11           Dateiordner         12.12.02 10:11           Adobe Acrobat-Dokume         14.11.02 11:45           2.075 KB         Microsoft Word-Dokum         26.09.02 16:01           3 KB         Textdatei         11.10.01 10:03           1 KB         Textdatei         12.12.02 15:19           1.704 KB |
|                                                                                     | 6.28 MB                               | 💷 Arheitsplatz                                                                                                    |

A Raspini.de

Liter gie – D-31832 Springe

Fax ++49 5044 975 66 Post@Raspini.de

www.condetti-PC.de 2

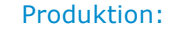

Stefan Raspini Multimedia Energie – und Umweltzentrum 1 D-31832 Springe www.Raspini.de

# condetti PC Installation von Zusatzprogrammen

| 🔁 D:\Acrobat Reader 5.0d                                       |                              |                     |                              |    |
|----------------------------------------------------------------|------------------------------|---------------------|------------------------------|----|
| <u>Datei B</u> earbeiten <u>A</u> nsicht <u>W</u> echseln z    | u <u>F</u> avoriten <u>?</u> |                     |                              |    |
| Zurück Vorwärts Aufwä                                          | rts Ausschneiden Kopieren    | Einfügen Rückgängig | X 📺<br>Löschen Eigenschaften | ** |
| 🛛 Ad <u>r</u> esse 🗀 D:\Acrobat Reader 5.0d                    |                              |                     |                              | •  |
|                                                                | Dateiname                    | Größe Typ           | o Geändert am                |    |
|                                                                | Adresse                      | Da                  | teiordner 12.12.02.10:11     |    |
|                                                                | 🚞 Lizenz                     | Dal                 | teiordner 12.12.02.10:11     |    |
| Acrobat Reader                                                 | 🚞 Logo                       | Dal                 | teiordner 12.12.02.10:11     |    |
| 5.0d                                                           | 🧇 rp500deu.exe               | 11.207 KB Ani       | wendung 25.09.01 11:04       |    |
| Markieren Sie ein Objekt, um<br>seine Beschreibung anzuzeigen. |                              |                     |                              |    |
|                                                                | 10,9 MB                      |                     | 🛄 Arbeitsplatz               |    |

Um den Acrobat Reader zu installieren starten sie die rp500deu.exe im Acrobat Reader 5.0d Ordner auf der condetti<sup>®</sup>PC-CD und folgen Sie einfach den Anweißungen des Installationsprogramms.

| 🔁 D:\winzip_testversi                                   | on                                                                                 |                                                                  |                | IIm die Winzin-Testversion zu in            |
|---------------------------------------------------------|------------------------------------------------------------------------------------|------------------------------------------------------------------|----------------|---------------------------------------------|
| <u>Datei B</u> earbeiten <u>A</u>                       | ∖nsicht <u>W</u> echseln zu <u>F</u> avoriten <u>?</u>                             |                                                                  | <b>11</b>      | laliren öffnen sie die Datei Wzin           |
| Zurück Vor                                              | wärts Aufwärts Ausschneiden Kopieren Eir                                           | nfügen Rückgängig Löschen Eig                                    | genschaften »  | exe aus dem Ordner winzip_test              |
| Adresse 🗀 D:\winzip_t                                   | estversion                                                                         |                                                                  | <b>•</b>       | version auf der condetti <sup>®</sup> PC-CL |
|                                                         | Dateiname                                                                          | Größe Тур                                                        | Geändert am    | folgen Sie den Anweisungen a                |
|                                                         | 💭 wzip80g.exe                                                                      | 1.292 KB Anwendung                                               | 05.01.01 11:03 | dem Bildschirm.                             |
| winzip_te<br>Markieren Sie ein Ol<br>seine Beschreibung | bjekt, um<br>anzuzeigen.                                                           |                                                                  |                |                                             |
|                                                         | 1.26 MB                                                                            | 🛄 Arbeitspla                                                     | ltz //         |                                             |
| Bestellung:                                             | Stefan Raspini Handel mit Softwar<br>Energie – und Umweltzentrum<br>D-31832 Spring | e Tel. ++49 5044 975<br>1 Fax ++49 5044 975<br>e Post@Raspini.de | 16<br>66       | ww.condetti-PC.de                           |

Um die Winzip-Testversion zu installaliren öffnen sie die Datei Wzip80d. exe aus dem Ordner winzip testversion auf der condetti<sup>®</sup>PC-CD und folgen Sie den Anweisungen auf dem Bildschirm.

3

Raspini de

108 - 030403

Stefan Raspini Multimedia Energie – und Umweltzentrum 1 D-31832 Springe www.Raspini.de

# condetti PC Skizzieren des Projektdetails

Machen Sie sich eine Skizze.

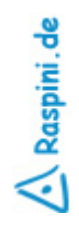

Bestellung:

Stefan Raspini Handel mit Software Energie – und Umweltzentrum 1 D-31832 Springe Tel. ++49 5044 975 16 Fax ++49 5044 975 66 Post@Raspini.de

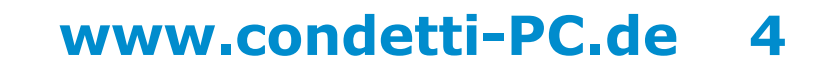

# Condetti PC Öffnen der Word-Dateien

#### Legende.doc

| de la | Verdena       | × II × F × I                                                                                                    |                                                                                                    |                                                                                                    | <u>• • ▲ •</u>                                                                                                    |
|-------|---------------|----------------------------------------------------------------------------------------------------|----------------------------------------------------------------------------------------------------|----------------------------------------------------------------------------------------------------|----------------------------------------------------------------------------------------------------|
| 200   | ы <u>В</u> ., | g · 1 · 2 · 1 · 3 · 1 · 4 · 1 · 3 · 1 · 4 · 1 · 3 · 1 · 8 · 1 · 7 · 1 · 8 ·                                                                            | · · · · · · · · · · · · · · · · · · ·                                                                           | 142-143-144-143-148-143-1                                                                                                    | - 10 + 10 + 20 + 20 + 20 + 20 + 20 + 20 +                                                                                                    |
|       | Leg           | ende für condetti <sup>o</sup> PC pub                                                                                                    | L                                                                                                    | Raspini, de                                                                                                    | coldetti PC                                                                                                    |
|       |               | Legende für<br>condetti <sup>0</sup> -PC pub 1.0                                                                                                    | Liste der w                                                                                                    | richtigsten Befehle                                                                                                    | Kurzeinführung:                                                                                                    |
|       | Α             | Grundaufbau<br>(Serite 2)                                                                                                    | Soplerun<br>En/Gyos                                                                                             | Sing C. noter Symbolie bits + Mano<br>Sing V. osley Symbolie inte + Mano                                                                  | <ul> <li>Die haben die Legende geliffent («Piencher 1)</li> <li>Oftern Sie die Vorlage durch Dogueiklich in Eiglinen<br/>(» Fierder 2), deren haben Sie zwei <u>Fernier</u></li> </ul>                     |
|       | в             | Beplankungen<br>(Seits 3)                                                                                                    | Zusdweike                                                                                                    | Doppskiků artGodik, Feedar Godii<br>le stelen*Offici side<br>→ Godii zasobreklen (vzrii vz išr<br>innetalo do Peoble do spilarobitier.)   | Zwitztwei damet Sie hie wad heite stroen könen.     Zpeichen Sie die Vinteen sater mison Namen     Tragen Sie die Daten ihres Objetto in die Tekthiller<br>wit                                             |
|       | C             | Balkenquerschnitte<br>(Seite 4)                                                                                                    | Orale-Ecologiania                                                                                               | lift like o en gemitoelde Salle odteken                                                                                                   | <ul> <li>Koyiwee Sie die gewänstehen Einzelbaasteine von<br/>Feister 1 (-Legende) sahl Ferster 2</li> <li>Beginnen Sie dabeirmit den Balten guerscheiten, da</li> </ul>                                    |
|       | D             | (Sette 5)                                                                                                    | Destern Hilf<br>(sonot Salt consume)<br>A ATT Protection of the solution<br>(The Salt Research of the solution) | Herr, der socie Phil urbei inder<br>Preinogeholen ist, ist des na dierte Skjeldt<br>desitier: Zeisk son - Denken + Kippen                 | Herrit an enter then de satisfarian for de     Distribute we discussed and a logo der Destricturen erzege     werden     Scheinen Sie die Bastelere in <u>Center</u> 2 zwecht                              |
|       | E             | Fenster<br>(Seite 6)                                                                                                    | Estr-essilikelis ran                                                                                            | Zn enven z. 5. 200 oster 500%<br>ST Richards skilden und die Pfeißerten<br>refere                                                         | rubshen auforratisch an das Nachbarelerent)<br>+ Zuschneiden der Bastelleren zur liver<br>Schneidenandszus in Mierol Genes Buzzwienen frei                                                                 |
|       | F             | Kommentarkarten<br>(Seite 7)                                                                                                    | fis henfoğu imlem                                                                                               | Proditie Manufaute – Professiologie<br>→ In den Köntiergrund<br>→ In den Härtergrund<br>→ eine Bietrie in wirre i hinten                  | <ul> <li>Veldetare unit generative Bacchine)</li> <li>Verlangen über das vorgegebene Maß binaus über<br/>Anflagen eines weiteren, gleichandigen Einsteine</li> <li>Um Wirkendigen zurühen dasse</li> </ul> |
|       |               |                                                                                                    | Benerie gestiesen<br>Leetsindes<br>Bielertipolition<br>pride                                                    | Objette metti eren, redrie biavolade<br>→ Gruppierang I - auftreben<br>Elener dar trackfor biavitatis antic tav →<br>Ze en auf Martin reg | Lagende Josef Josef<br>+ Für Dreisen der Baarteine (# 80°)s. Datei<br>öchneng dec<br>+ Siestimen, deuten und als in die Werkstatz.                                                                         |
|       |               | condett <sup>®</sup> ist ein Markenzeichen von<br>• AZH: Akademie des Zimmerum und<br>Holzbaugewerber, Kassel - Berlin<br>• Sehert Bezeich under Jahre | Hills zu Verwen<br>erhalten Ste Ob<br>Titeleiste oben                                                           | dung von Microsoft Weed <sup>®</sup><br>er dez u? <sup>®</sup> in der <u>Stogreption</u><br>wichte.<br>No Wend u Normal des inheit        | Libenzhinsreis: ale Abbildungen dieser<br>Legende sind Eigentum der Inhaber des<br>Markenseichenst und von Stefan Rageini. Mit<br>Markense durchteile diesense Film die                                    |
|       | 1             | Design Corp. Neiner Mandooff, Keese                                                                                                    | el immer viederh<br>und Trider, die                                                                             | Investe überbesondere Tippa<br>hiffelich beim Arbeiten sind.                                                                              | Usendecingungen en                                                                                                    |
|       |               | Destellung von condetti <sup>®</sup> PC:                                                                                                    | Energien und U<br>D-31832 Spring                                                                                | nvæktentrum 1.<br>je-Eldagsen                                                                                                    | Fax: 05044 / 975 66 univ.condetti-pc.de                                                                                                    |

Öffnen Sie Word, klicken sie nun im Menü unter Datei auf Öffnen. Wählen Sie Ordner ... nun ihr CD-ROM Laufwerk mit der condetti<sup>®</sup>PC-CD und markieren nun mit einem Klick die Datei Legende. doc und drücken danach auf Öffnen.

🔨 Raspini.de

Bestellung: Stefan Raspini Handel mit Software Energie – und Umweltzentrum 1 D-31832 Springe Tel. ++49 5044 975 16 Fax ++49 5044 975 66 Post@Raspini.de

#### Produktion:

Stefan Raspini Multimedia Energie – und Umweltzentrum 1 D-31832 Springe www.Raspini.de

#### Öffnen von Legende und leerer Datei in Word

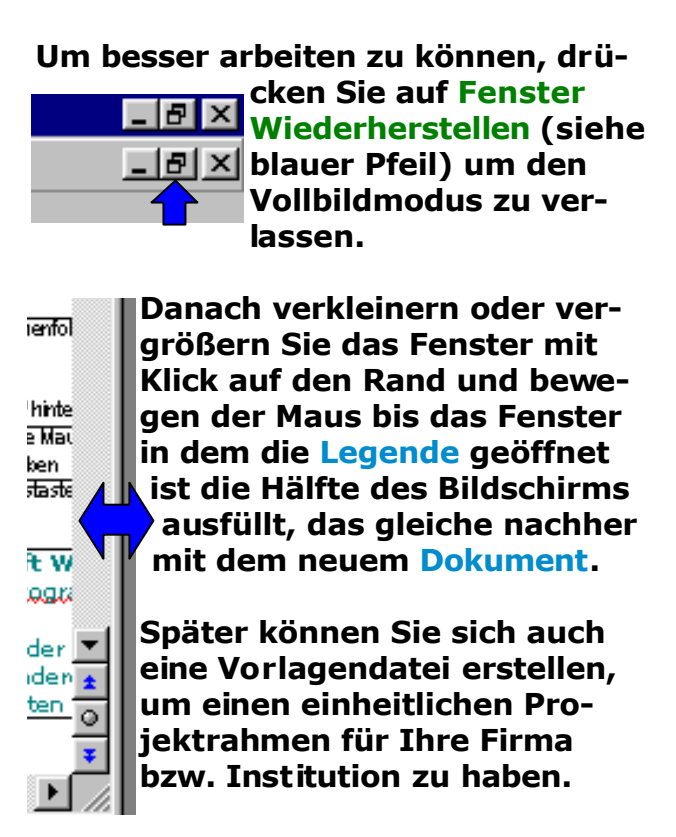

Stefan Raspini Multimedia Energie – und Umweltzentrum 1 D-31832 Springe www.Raspini.de

# condetti PC Ein leeres Blatt

Legende.doc Traufe\_42.doc \_ # × W Hicrosoft Word Datei Bearbeiten Aneicht Einfügen Pornat Extras Tabelje Benster ? 🗈 🎯 🖬 🤐 🐧 🙄 🔏 👒 💽 🍼 🗖 🚥 😳 🗆 🦓 🖾 ¶ 🚥 🔹 🗷 📓 🖬 01 04 🕸 🚧 🕂 🔤 🥎 🗸 🐚 . O X 🚰 Dokumenti 101 121 134 135 031 001 021 041 031 6 L I K 820101 161 · [같이 이름] 는 이렇게 이하여 이하여 이 아이 이상 트 이상 트 이상 트 이상 트 이상 AN NAME OF CASE OF CAS NE SUB BILENE s an PC An and the form LOUIS COMPANY 비금 비해야 해 하는 전 방법 2sichnen - 🕽 🙆 AgtoFormen - 🔪 📜 🔿 🖂 🤌 - 🚄 - 🛆 - 🚍 🚍 😭 🍯 Ab t 1/1 Bei 2,4 on Ze 1 Sp 1 9382 59D DRW 50 🖃

Falls man mit einer drehbaren Dämmung arbeiten will kann man auch eine drehbare Schräge nehmen, die dann etwas weniger Schärfe besitzen (das wären die am Ende der Legende unten rechts).

Am besten fängt man mit der Dämmung an da diese sonst am Ende die Balken verdeckt. Suchen ... A101 vorn. Nächster Schritt: Kopieren

A Raspini.de

108 - 030403

Bestellung: Stefan Raspini Handel mit Software Energie – und Umweltzentrum 1

 ndel mit Software
 Tel. ++49 5044 975 16

 Umweltzentrum 1
 Fax ++49 5044 975 66

 D-31832 Springe
 Post@Raspini.de

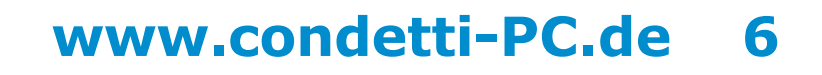

Stefan Raspini Multimedia Energie – und Umweltzentrum 1 D-31832 Springe www.Raspini.de

### **Kopieren eines Bauelementes**

Legende.doc

condetti PC

Traufe\_42.doc

W Microsoft Word \_ 8 × Datei Bearbeiten Anricht Einfügen Format Egtras Tabelle Eenster 2 ▶ 🖕 🖬 💩 📞 🌾 忠 忠 ダ め・○・ 🍓 🏶 🗄 田 田 田 田 🦓 🖏 ୩ ୭୦୦ 🔹 🕄 🔛 🔜 011 01 次 04 # = 🛽 🎭 / 🦕 Doku - I X I R Az 4 (4) (b) - (11) - (12) - (14) - (25) - (01) - (21) - (22) - (24) - (35) -μ. 161 LANKER KORE COURT NAMES OF A DESCRIPTION OF A DESCRIPTIONO **HERE IS A** . . . . . . . L.... 医血管炎 网络龙星 化二乙酸 2eichnen - b; ② AgloFormen - 🔨 🔪 🗆 〇 🖾 🐗 🤷 - 🚣 - 🛆 - 三 📼 🛱 🛢 📦 51 Ab1 Uli Bei 2,4 cm Ze 1 Sp 1 - 1944 4772 19678 U.S. 🕰

Links ist die Legende.doc und rechts eine neue Datei. In der Legende das gewünschte Bauelement mit Klick darauf auswählen und mit Strg + C kopieren. Neues Dokument (Traufe\_42. doc) mit Mausklick aktivieren und Objekt mit Strg + V einfügen.

Bestellung:

: Stefan Raspini Handel mit Software Energie – und Umweltzentrum 1 D-31832 Springe Tel. ++49 5044 975 16 Fax ++49 5044 975 66 Post@Raspini.de

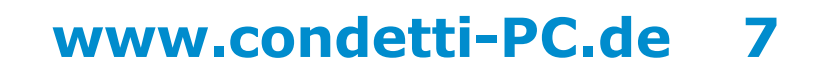

108 - 030403

Ganze Seite Zwei Seiten Stefan Raspini Multimedia Energie – und Umweltzentrum 1 D-31832 Springe www.Raspini.de

### **Das Verschieben von Bauelementen**

Legende.doc

condetti PC

Traufe\_42.doc

W Microsoft Word \_ 8 × Qatei Bearbeiten änsicht Einflügen Format Extras Tabelle Fenster 2 🗅 😂 🖬 🙈 🖏 🌾 👗 🎭 🙈 🍼 🌼 - 🎰 🍓 👘 🖽 🖽 🖽 🏭 🖏 👖 🕬 -🖲 Doku - **D** X ■ ■ KALAZ © 10 + 46 + Ø + 131 + 421 + 134 + 136 ± Ø D + 121 + 421 + 424 + 484 L. Sector contraction contracts to a sector state to a sector state of the sector state of the sector state o **MANANAN** 30 80 E..... 2eichnen - 🖹 🙆 AutoFormen - 🔪 🍋 🔿 🖂 🥠 - 🚣 - 🛆 - 🚍 📰 🔂 📑 51 Ab 1 Ul Bei 2.4 cm Ze 1 So 1 Yes 4772 HWW US 🔐

#### Feinpositionierung

Die Bauelemente kann man dann bei gedrückter Strg-Taste und den Pfeiltasten dann noch in die richtige Position rücken.

Um die Elemente besser und genau verschieben zu können sollte man den Zoom erhöhen, einfach auf den

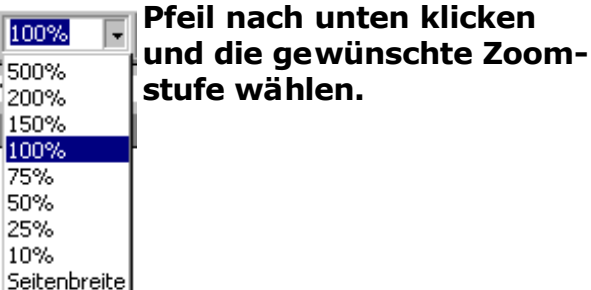

Das in Traufe\_42.doc eingefügte Element wird mit der Maus grob positioniert. Ecken und Kanten sind magnetisch.

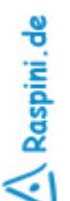

Bestellung:

Stefan Raspini Handel mit Software Energie – und Umweltzentrum 1 D-31832 Springe Tel. ++49 5044 975 16 Fax ++49 5044 975 66 Post@Raspini.de

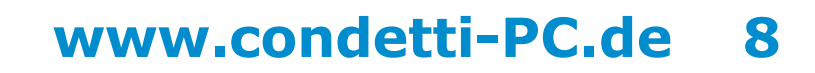

108 - 030403

Stefan Raspini Multimedia Energie – und Umweltzentrum 1 D-31832 Springe www.Raspini.de

### **Die Ebenen**

condetti PC

| i 🚔 📮        | 🕀 🖪 🖤 🕹 Do | 🛍 🍼 🖛 - Calor 👰      | * EN ER ER             | 😹 🖾 🖷 255     | - 0           |                            |   |
|--------------|------------|----------------------|------------------------|---------------|---------------|----------------------------|---|
| andard       | M Arial    | × 11 × F             |                        |               | € E - A - A - |                            |   |
| D okum om 22 |            |                      | x 2   =                |               |               |                            |   |
| 20100        |            | 4.1.6.1.6.1.7.1.1.1. | 1-1<br>7-1-51-1-11-1-1 |               |               | 1.1.5.1.5.1.7.1.1.1.9.1.40 |   |
|              | a          |                      |                        |               | a             |                            |   |
|              |            |                      |                        |               |               |                            |   |
|              | Dolument3  |                      |                        | - 11          | Dolument2     |                            |   |
|              |            |                      |                        |               |               |                            |   |
|              | [          |                      |                        |               | 1             |                            |   |
|              |            |                      |                        |               |               |                            |   |
|              |            |                      |                        |               |               |                            |   |
|              |            |                      |                        |               |               |                            |   |
|              |            |                      |                        |               |               |                            |   |
|              |            |                      |                        |               |               |                            |   |
|              |            |                      |                        | 1.            | -             |                            |   |
|              |            |                      |                        |               |               |                            |   |
|              |            |                      |                        | 11            |               |                            |   |
|              |            |                      |                        | 11            |               |                            |   |
|              |            | $\sim$               | _                      | 11            |               | $\sim$                     | 1 |
|              |            | $\sim$               |                        | 1.1           |               |                            |   |
|              |            |                      |                        |               |               | ~                          |   |
|              |            |                      |                        |               |               |                            |   |
|              |            |                      |                        | 11            |               |                            |   |
|              |            |                      |                        |               |               |                            |   |
|              |            |                      |                        | ÷1            |               |                            |   |
|              |            |                      |                        | •             |               |                            |   |
|              |            |                      |                        | -             |               |                            |   |
| । ति संस     | 1          |                      |                        | n in a canala | 1             |                            |   |

Hier wurde der grüne Kasten in die letzte Ebene gesetzt, der blaue eine höher, der gelbe auch eine höher

und der rote Kasten in die höchste Ebene gesetzt.

Rechts sieht man das orange Bauelement im Vordergrund und links im Hintergrund. Mit Rechtsklick auf das Bauelement kann man unter Reihenfolge auswählen ob das Element weiter nach vorne oder hinten kommt.

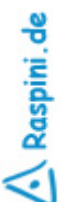

108 - 030403

Bestellung: Stefan Raspini Handel mit Software Energie – und Umweltzentrum 1 D-31832 Springe

Tel. ++49 5044 975 16 Fax ++49 5044 975 66 Post@Raspini.de

## www.condetti-PC.de 9

Stefan Raspini Multimedia Energie – und Umweltzentrum 1 D-31832 Springe www.Raspini.de

# Condetti PC Das Gruppieren von Elementen

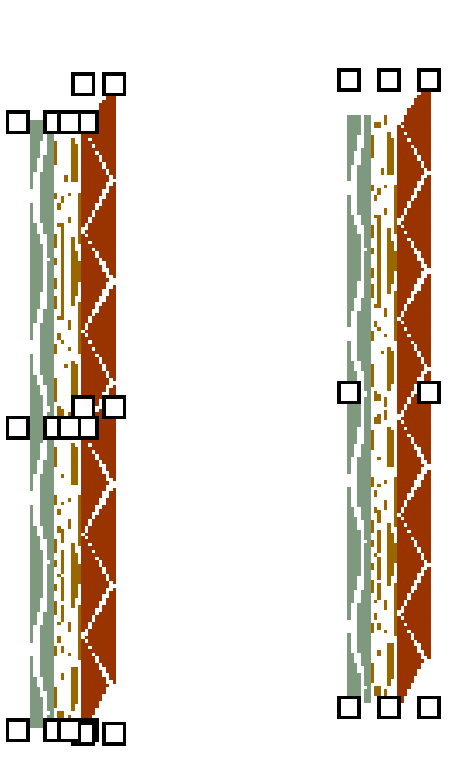

Um sich verschieben von den Elementen zu vereinfachen sollte man z. B. diese Elemente hier in einer Gruppe zusammenfassen was das verschieben erheblich vereinfacht.

Links sieht man das ganze einzeln gedrückter Shift-( ①)-Taste markiert und Rechts wurde das ganz mit Rechtsklick auf die markierten Elemente unter Gruppierung auf Gruppierung geklickt einem Objekt zusammengefasst.

Das ganze kann man auch wieder mit Rechtsklick auf die aufzulösende Gruppierung unter Gruppierung auf Gruppierung aufheben rückgängig machen kann.

Bestellung:

Stefan Raspini Handel mit Software Energie – und Umweltzentrum 1 D-31832 Springe Tel. ++49 5044 975 16 Fax ++49 5044 975 66 Post@Raspini.de

## www.condetti-PC.de 10